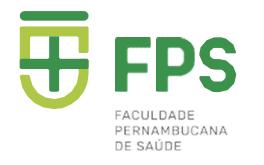

## Matrícula Online

#### Passo 1: Acessar o site: <u>https://www.fps.edu.br</u>

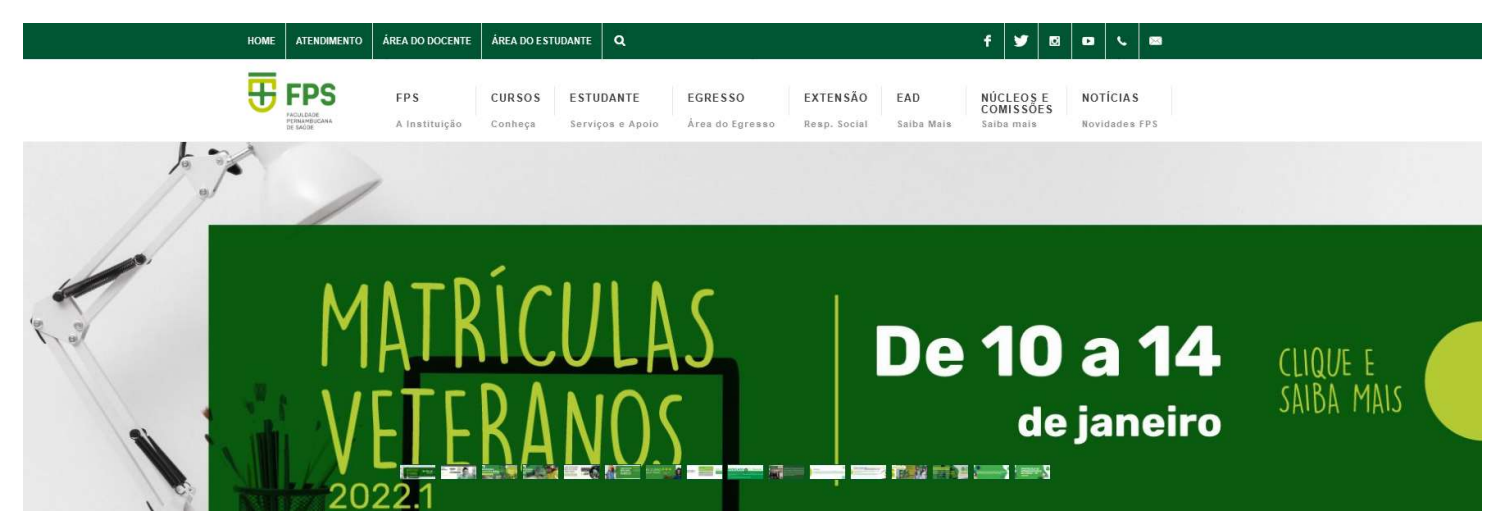

## Passo 2: Clicar na Opção ÁREA DO ESTUDANTE

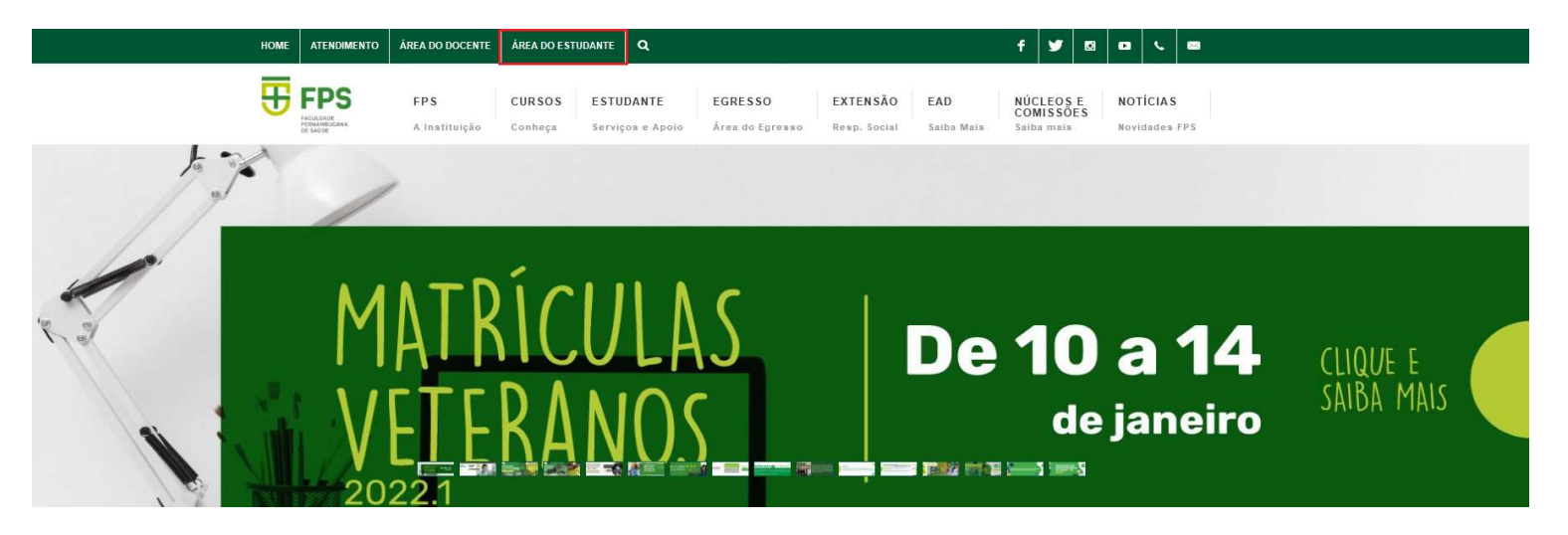

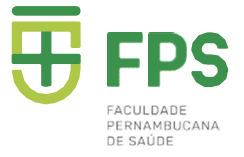

## Passo 3: Clicar na Opção Aluno Online

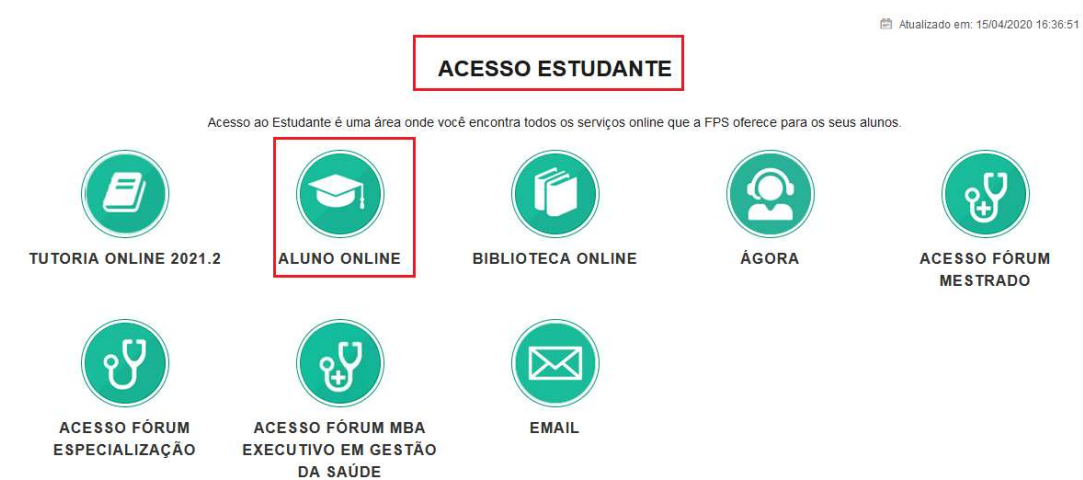

#### Passo 4: Digitar Seu Login (matricula ou CPF) e Sua Senha Pessoal

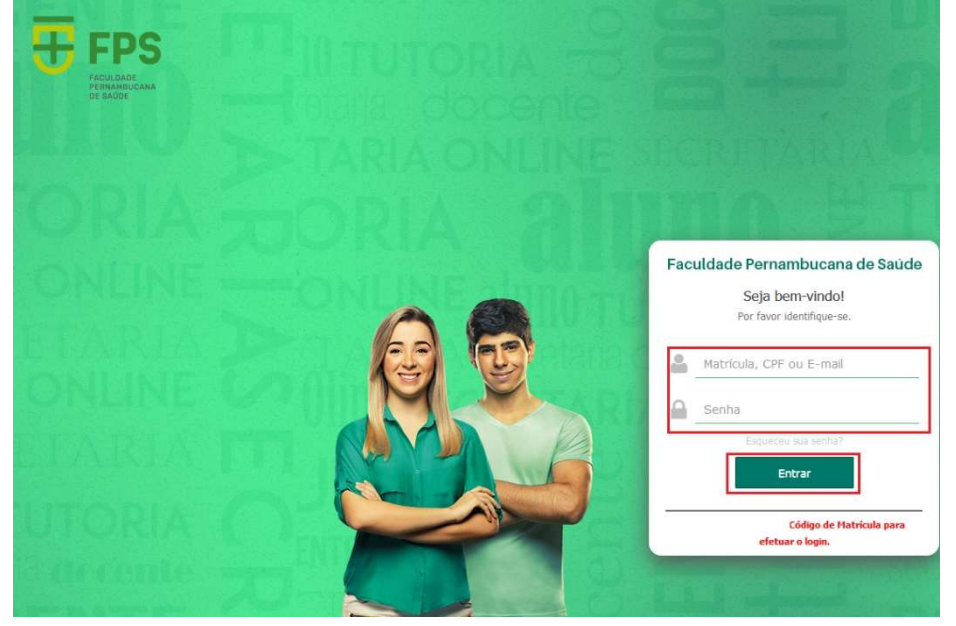

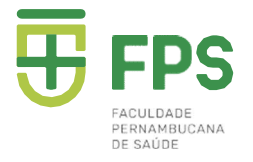

# Passo 5: Clicar na opção SECRETARIA VIRTUAL / MATRÍCULA

|                               |                                    | Aluno On-Line                             |       |
|-------------------------------|------------------------------------|-------------------------------------------|-------|
|                               |                                    | informe aqui a página desejada (ctrl-shif |       |
| AVISOS CALENDÁRIO CADA:       | STRO SECRETARIA VIRTUAL FINANCEIRO |                                           |       |
| Avisos e Ocorrências          | Matrícula                          |                                           |       |
| Aluno:                        |                                    |                                           |       |
| Instrução:                    |                                    |                                           | 🛷 USO |
| 🤣 Você não possui nenhuma me  | nsagem.                            |                                           |       |
| 🖑 Você não possui nenhum avis | D.)                                |                                           |       |

## Passo 6: Aparecerá a tela do Cadastro para que possam atualizar o Fone / E- mail.

| AVISOS CALEND     | ARIO AVALIAÇÃO | DISCIPLINA CADASTRO SECRE | TARIA VIRTUAL   FI | INANCEIRO            |       |    |
|-------------------|----------------|---------------------------|--------------------|----------------------|-------|----|
| Matrícula - Dad   | os Cadastrais  |                           |                    |                      |       |    |
| RG                |                |                           | Data de expedição  | 27/01/2014           |       |    |
| Orgão expedidor   | SDS            |                           | UF                 | PE                   |       |    |
| CPF               |                |                           | CPF do Resp. Legal |                      |       |    |
| Título de Eleitor |                |                           |                    |                      |       |    |
| Número            |                |                           | Zona               |                      | Seção |    |
| Reservista        |                |                           |                    |                      |       |    |
| Número            |                |                           | Categoria          |                      | Série |    |
| CSM               |                |                           | RM                 |                      |       |    |
| Data de Expedição |                |                           |                    |                      |       |    |
| Certidão de Nasc  | imento         |                           |                    |                      |       |    |
| Número            |                |                           | Cartório Expedidor | Cartorio da Madalena | UF    | PE |
| Livro             | A-61           |                           | Folha              |                      |       |    |
| 🧭 Alterar         | )              |                           |                    |                      |       |    |
| Próximo Pa        | asso           |                           |                    |                      |       |    |

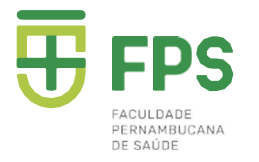

## APENAS OS CAMPOS DE TELEFONES E E-MAIL ESTARÃO DISPONÍVEIS PARA AS ALTERAÇÕES. OS DEMAIS CAMPOS, APENAS PRESENCIALMENTE, NO SETOR ACADÊMICO

| Informações de endereço e contato residencial |                                                  |                      |   |  |  |  |
|-----------------------------------------------|--------------------------------------------------|----------------------|---|--|--|--|
| Endereço                                      |                                                  | Número               |   |  |  |  |
| Complemento                                   |                                                  | Bairro               |   |  |  |  |
| Cidade                                        |                                                  | UF                   | • |  |  |  |
| País                                          |                                                  | CEP                  |   |  |  |  |
| E-mail                                        |                                                  | Telefone residencial |   |  |  |  |
| Telefone celular                              | Autoriza envio de informações por e-mail ou SMS? |                      |   |  |  |  |
| Informações de endereço e contato comercial   |                                                  |                      |   |  |  |  |

# APÓS ATUALIZAR, CLICAR EM SALVAR E DEPOIS NA OPÇÃO DE PRÓXIMO PASSO

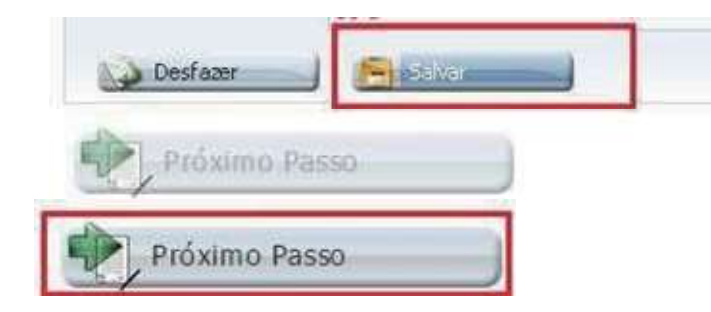

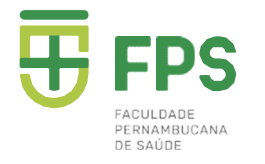

# PASSO 7: Aparecerá a tela com as Disciplinas. DEVEM analisar todas inseridas em sua matrícula para 2022.1, em seguida clicar no PRÓXIMO PASSO para dar andamento ou PASSO ANTERIOR, caso tenha esquecido de atualizar os dados como Telefone/E-mails

| Atualização do Cadastro 2 Disciplinas |       | Contrato |                  |                | 6 Boleto |  |
|---------------------------------------|-------|----------|------------------|----------------|----------|--|
| Disciplina com turma sem horário:     |       |          |                  | Becaute and an |          |  |
| Disciplina                            | Turmi | a        | Inicio - Término | Detalhe        |          |  |
|                                       |       |          |                  |                |          |  |
|                                       |       |          |                  |                |          |  |
|                                       |       |          |                  |                |          |  |
|                                       |       |          |                  |                |          |  |
|                                       |       |          |                  |                |          |  |
|                                       |       |          |                  |                |          |  |

🕒 Utilize os botões abaixo para realizar operações:

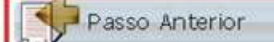

Desfazer Alterações

Próximo Passo

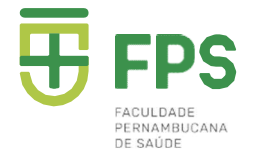

FACULDADE

#### PASSO 8: Clicar no "Aceito" do contrato para prosseguir. Em seguida, imprimir, caso queira.

CONTRATO PARTICULAR DE PRESTAÇÃODE SERVIÇOS EDUCACIONAIS 2022.1.

Pelo presente instrumento particular de CONTRATO DE PRESTAÇÃO DE SERVIÇOS EDUCACIONAIS, de um lado, na qualidade de CONTRATADA, e assim doravante denominada, a entidade mantenedora da Faculdade Pernambucana de Saúde - FPS, Associação Educacional de Ciências da Saúde - AECISA, inscrita no CNPJ/MF sob o nº 05.834.842/0001-62, com sede e endereço Av Marechal Mascarenhas de Moraes n.º 4861, no bairro da Imbiribeira, nesta cidade do Recife, CEP 51150-000, capital do Estado de Pernambuco, neste instrumento representado na forma de seu Estatuto Social, e do outro lado, na qualidade de RESPONSÁVEL (EIS) *FINANCEI<u>RO (S)</u>, e* denominado(s), assim doravante 0 Sr.(a) \_\_\_\_\_, natural de \_\_\_\_\_\_, estado civil \_\_\_\_\_\_, inscrito no Registro Geral sob o n.º\_\_\_\_\_\_, \_\_\_\_e no CPF/MF sob o nº \_\_\_\_\_\_, Profissão \_\_\_\_\_\_, residente a\_\_\_\_\_,Ap\_\_\_\_ \_\_\_\_\_, Estado (UF) \_\_\_\_\_, Telefone para contato: \_\_\_\_\_\_, celular , correio eletrônico (e-mail) pessoal 

| 1 meter | Rate scetts | Harpoort |  |  |
|---------|-------------|----------|--|--|